## **Instruction for Students**

## **SQL Server at CDM**

## Step 1: Downloading/Installing SQL Server 2016 Management Studio

SQL Server Management Studio is a free graphical tool designed to improve your productivity and simplify the development of everyday database tasks. It simplifies the following tasks:

- Browsing and managing database objects
- Executing SQL statements and scripts
- Editing and debugging SQL statements
- .....

You may download SQL Server Management Studio (free) software from Microsoft via the link:

https://docs.microsoft.com/en-us/sql/ssms/download-sql-server-management-studiossms?view=sql-server-ver15

**Step 2:** Click "SQL Server Management Studio" on the start menu to launch it. This will bring up a Connection to Server dialog like this:

| 🖵 🖡 Connect to Server | ×                                | < |
|-----------------------|----------------------------------|---|
|                       | SQL Server                       |   |
| Server type:          | Database Engine V                | 1 |
| Server name:          | ACADSQLDBPRD01.dpu.depaul.edu ~  | ] |
| Authentication:       | SQL Server Authentication $\sim$ |   |
| Login:                | jwayne1 ~                        |   |
| Password:             | ********                         |   |
|                       | Remember password                |   |
|                       | Connect Cancel Help Options >>   | _ |

- a) Set the Server type to Database Engine
- b) Enter the Server name: acadsqldbprd01.dpu.depaul.edu

c) Set the Authentication to SQL Server Authentication

d) Enter the Login (It is the same as your Campus Connect User ID) and Password (The default password is "cdm" plus last 7 digits of your DePaul ID, e.g., cdm0123456.)

Object Explorer • 4 × Object Explorer Details 🕒 🗙 Connect 🕶 🛱 🎽 🔲 🝸 🖒 🚸 Back Forward 🚚 🕏 🝸 🖒 🚸 ACADSQLDBPRD01.dpu.depaul.edu (SQL Server 13.0.5153.0 - D ACADSQLDBPRD01.dpu.depaul.edu ( 🕀 🛑 Databases Name 🗄 💼 Security Databases Security 🕀 💼 Replication 🕀 💼 PolyBase Server Objects 🗉 🛑 Always On High Availability Replication 🗄 💼 Management PolyBase Integration Services Catalogs Always On High Availability 🗄 💀 SQL Server Agent Management XEvent Profiler Integration Services Catalo... SQL Server Agent XEvent Profiler

Click Connect and your window should now look like this:

Please report problems accessing the CDM SQL Server Database Server to your instructor or **Service Now:** <u>https://depaul.service-now.com/sp</u>

Assignment Group = INF-Database

Please include your Campus Connect Userid, First Name, Last Name and DePaul Id Number in the ticket.

https://offices.depaul.edu/information-services/support/Pages/get-help.aspx